## OPPO\_Reno11 Pro 變更 PIN 碼

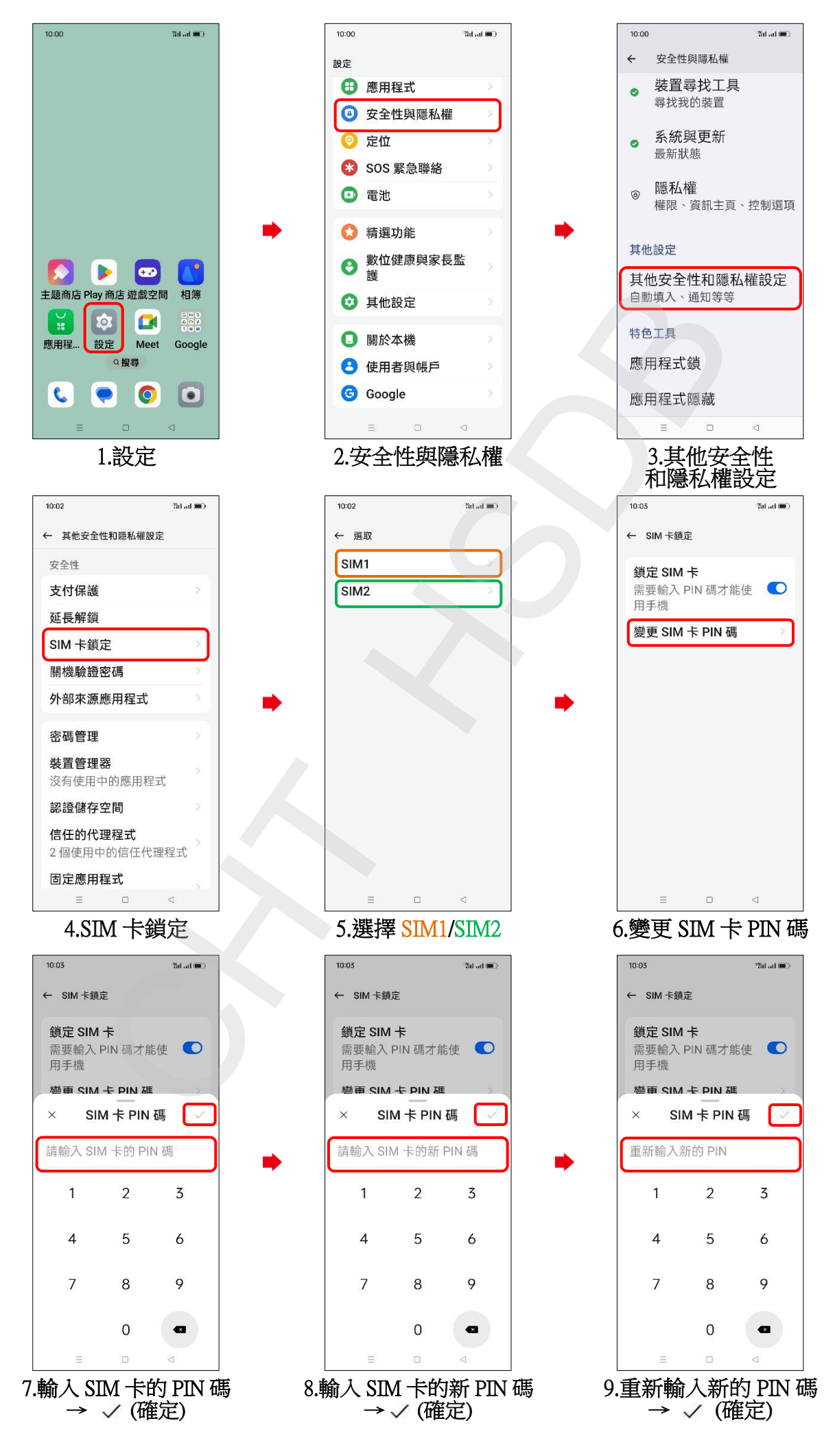

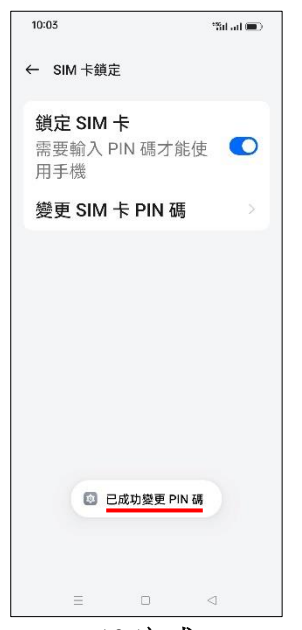

10.完成

2/2